## How to Become A Local Security Administrator

Step-by-step instruction for becoming a local administrator

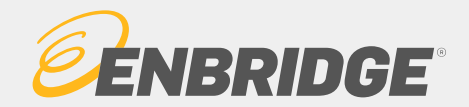

## Contents

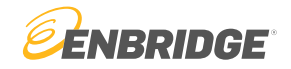

The following document is divided into two sections based on user type. Click on the link that is applicable.

<u>New User – No LINK ID</u>

- How to become an LSA if you are not a current LINK  $_{\ensuremath{\ensuremath{\ansuremath{\ensuremath{\ensure$ 

Existing User – Currently has a LINK ID

- How to become an LSA if you are a current LINK $_{\ensuremath{\ensuremath{$ 

## New User (No LINK® ID)

How to Become A Local Security Administrator

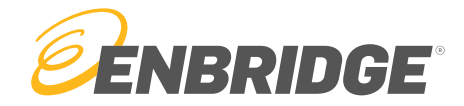

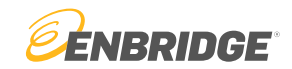

#### Step 1

Visit https://link.enbridge.com and select "New User (No LINK® ID)"

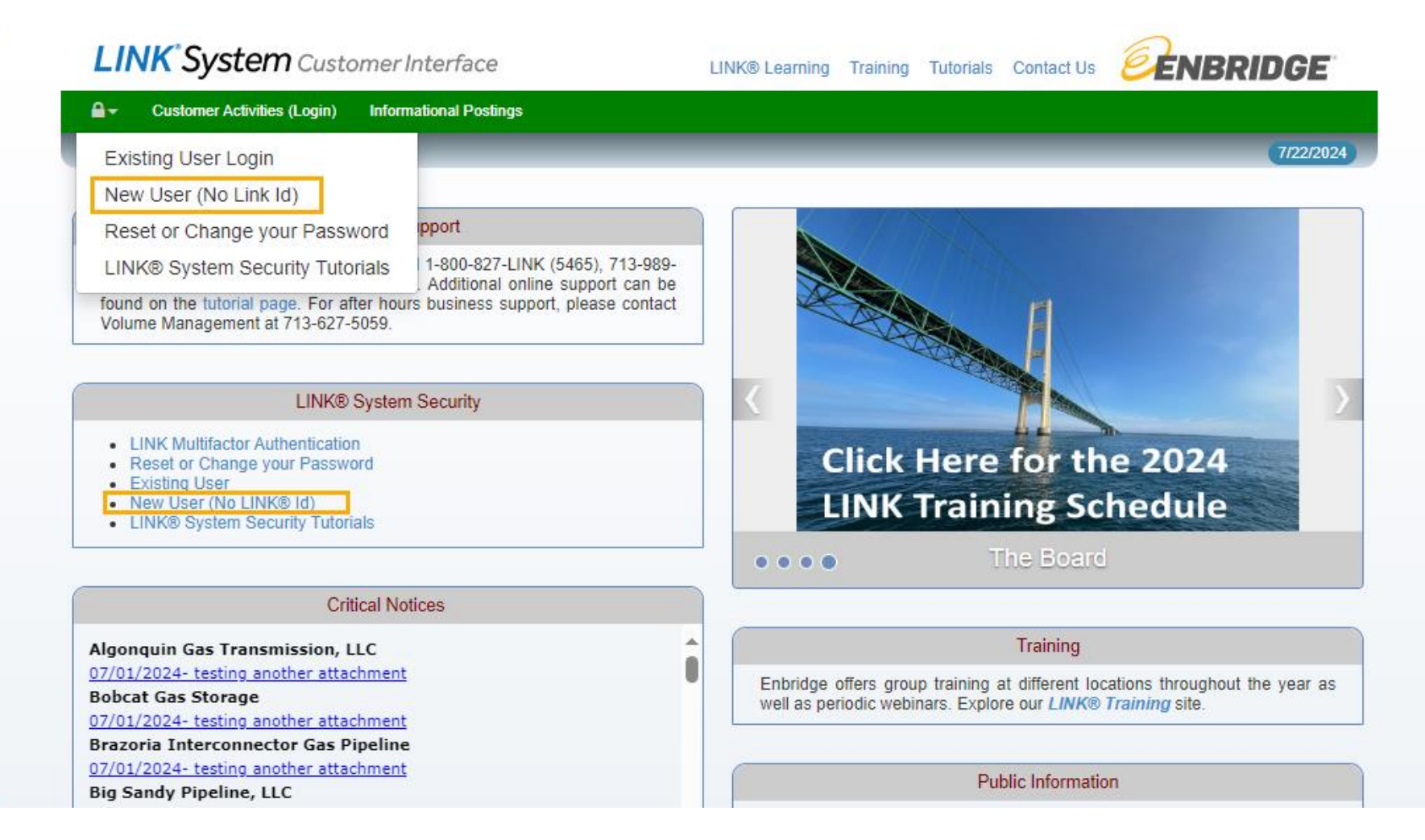

LINK<sub>®</sub> System Security 4

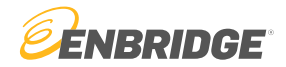

#### Step 2

#### Select "Create Local Admin for Existing Service Requester"

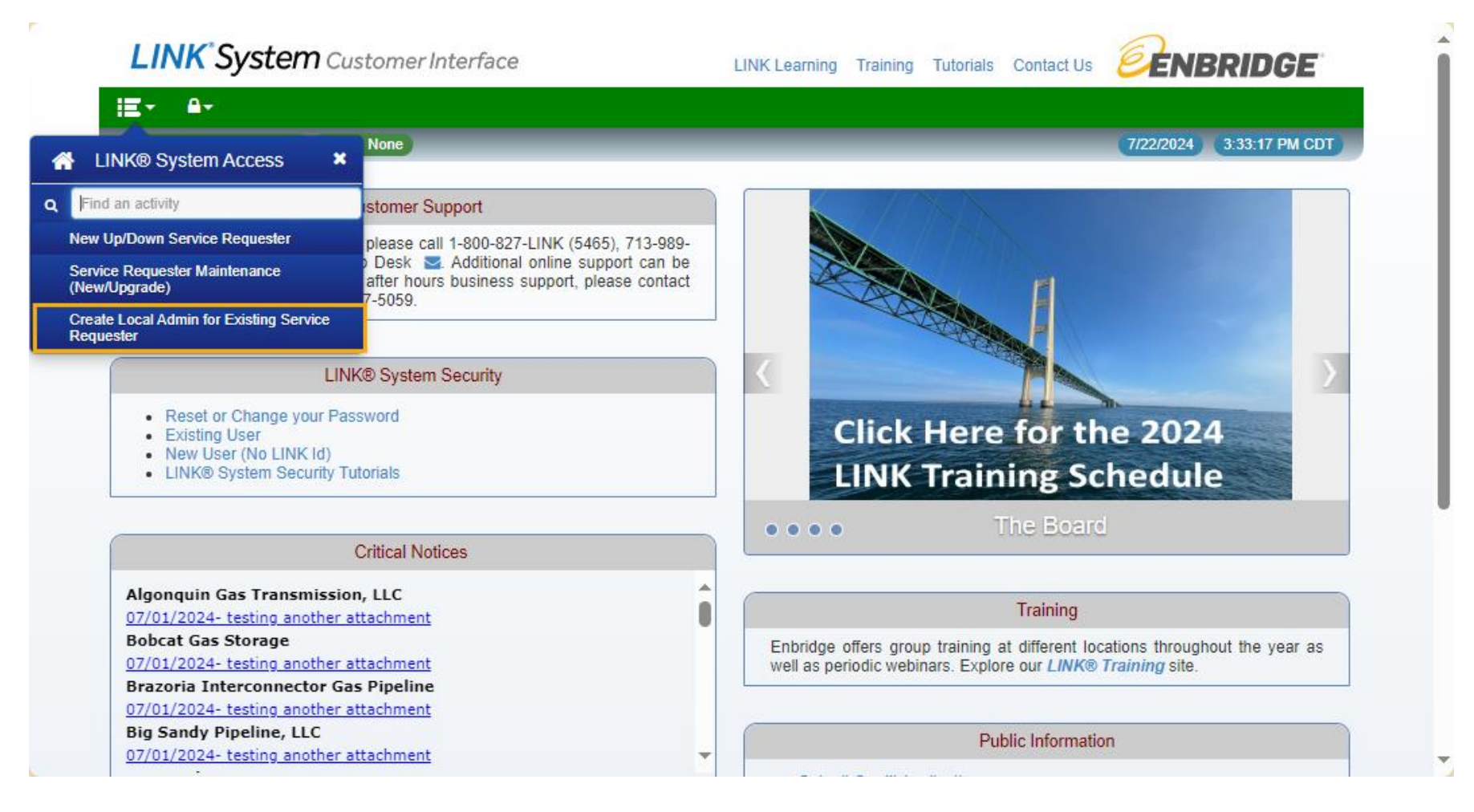

LINK® System Security 5

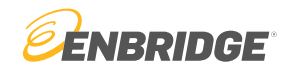

#### Step 3

Double click into "Authorized By" and search for your company. Click on the correct row and hit the "Select" button.

| LINK System Customer Interface                                                                                                    | LINK Learning                                                                                    |                                                                                                    |
|----------------------------------------------------------------------------------------------------|--------------------------------------------------------------------------------------------------|----------------------------------------------------------------------------------------------------|
| SystemTest Build: 8.72.01 Login: None Create Local Admin for Existin                                                                                                    | g Service Requester                                                                              | 7/22/2024 3:41:23 PM CDT<br>Clear Execute Form Submit                                                                                                    |
| For Assistance, please contact the LINK Systems Group at 1-800-827-5465 or at LINK-<br>HELP@Enbridge.com.         This form will create a new LINK® System User (as defined in Pipeline's General Terms and Conditions or State<br>applicable, of the FERC Gas Tariff or of the Pipeline as may be amended from time to time) and assign to that if<br>apply:         1. LINK® USERID can be up to 17 characters after the prefix with no spaces or special characters.         2. Required Fields are bold.         3. Password must be at least 12 characters and must contain 3 of these 4: uppercase, lowercase, n         4. Password cannot contain LINK® USERID.         5. Authorized By is this individual's employer. It cannot be changed once this screen is OK'ed. | Service I<br>System<br>System<br>For Assist:<br>HELP@Eni<br>This form w<br>applicable,<br>apply: | Requester Lookup       Image: Constraint of the second second secon |
| *Authorized By LINK® TS Password Retype Password                                                                                                    | *Authorize                                                                                       |                                                                                                    |
| Select Existing Contact First Name                                                                                                    | LINK®<br>USERID<br>Passı<br>Re<br>Passı                                                          | Row 1 of 1                                                                                                    |
|                                                                                                    | First N                                                                                          |                                                                                                    |

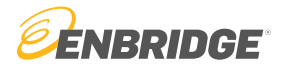

#### Step 4

Scroll through the agreement, enter the requested information, check the attestation boxes, and press "I Agree".

| For Assistance,                                                                                          | please contact the LINK Systems Group at 1-800-827-5465 or at LINK-HELP@Enbridge.com.                                                                                                    |     |
|----------------------------------------------------------------------------------------------------|----------------------------------------------------------------------------------------------------|-----|
| DESIGNATION OF L                                                                                         | CAL ADMINISTRATION FORM                                                                                                    |     |
| On behalf of OFRA<br>of 1000029796 by t<br>as its Local Security<br>name at the end of<br>Administrator. | GAS COMPANY (hereafter called LINK System Subscriber) which has been assigned the unique service requester propriety code<br>e LINK system, you have requested that OFRAC GAS COMPANY be set up as a system subscriber and that you will be designated<br>Administrator. Please read the following explanation of the rights and responsibilities of a Local Security Administrator, type your<br>his form to indicate OFRAC GAS COMPANY's agreement to these terms and to submit your request to become the Local Security | ĺ   |
| 1. The Local Securi<br>USERIDs and pass<br>Enbridge Pipeline ta                                          | r Administrator for LINK System Subscriber shall be responsible for assigning, changing, disabling, and otherwise managing<br>rords for all LINK System Users of LINK System Subscriber, in accordance with the applicable LINK System Agreement(s) and the<br>riff(s).                                                                                                    |     |
| 2. The Local Securi<br>functions on behalf<br>and viewing invoice                                        | Administrator will have full rights to all LINK system data belonging to LINK System Subscriber, and can perform all LINK system<br>f LINK System Subscriber, such as executing contracts, performing capacity releases, entering nominations, confirming locations,                                                                                                    |     |
| 3. The Local Securi                                                                                      | Administrator can modify address and contact information related to LINK System Subscriber, as well as propose, approve, or                                                                                                    | F   |
| Additional Associated<br>designation of Local                                                            | Companies to which the Local Security Administrator designated herein will be granted Local Admin access via the execution of this<br>ecurity Administrator form at the time of form execution:                                                                                                    |     |
| Currently, OFRAC (                                                                                       | AS COMPANY has no Associated Companies with Local Admin access rights.                                                                                                    |     |
| On bel<br>Admini<br>I agree                                                                              | alf of the LINK® System Subscriber, I have read and agree to the above terms and conditions, and agree to serve as the Local Secur<br>trator as described above.<br>to execute this form electronically.<br>this agreement is On Behalf of: OFRAC GAS COMPANY                                                                                                    | ity |
| Signa                                                                                                    | ure Title                                                                                                    |     |
| PI                                                                                                    | Email                                                                                                    |     |
| Note: To Execute Ag                                                                                      | eement please scroll to the end of Designation of Local Administration Form, and check all attestation boxes.                                                                                                    |     |
| Larree to these ten                                                                                      | s and Leverule this Agreement View DDE Print Cancel Close Screen                                                                                                    |     |

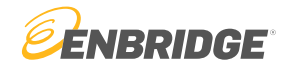

#### Step 5

#### Do a final checkout of the form to confirm your execution of the agreement, hit the "I Agree" button

#### sistance, please contact the LINK Systems Group at 1-800-827-5465 or at LINK-HELP@Enbridge.com. ATION OF LOCAL ADMINISTRATION F **Designation of Local Administration Check Out** × On behalf of OFRAC GAS COMPANY (hereafter called LINK System Subscriber) which has been assigned the unique service requester propriety code of 1000029796 by the LINK system, you have requested that OFRAC GAS COMPANY be set up as a system subscriber and that you will be designated as its Local Security Administrator. Please read the following explanation of the rights and responsibilities of a Local Security Administrator, type your name at the end of this form to indicate OFRAC GAS COMPANY's agreement to these terms and to submit your request to become the Local Security Administrator. 1. The Local Security Administrator for LINK System Subscriber shall be responsible for assigning, changing, disabling, and otherwise managing USERIDs and passwords for all LINK System Users of LINK System Subscriber, in accordance with the applicable LINK System Agreement(s) and the Enbridge Pipeline tariff(s). me Execute Agreement button pushed: ( 2. The Local Security Administrator will have full rights to all LINK system data belonging to LINK System Subscriber, and can perform all LINK system functions on behalf of LINK System Subscriber, such as executing contracts, performing capacity releases, entering nominations, confirming locations, and viewing invoices 3. The Local Security Administrator can modify address and contact information related to LINK System Subscriber, as well as propose, approve, or terminate any LINK Additional Associated Companies to which the Local Security Administrator designated herein will be granted Local Admin access via the execution of this designation of Local Security Administrator form at the time of form execution: al Associated Companies to which the Lo Currently, OFRAC GAS COMPANY has no Associated Companies with Local Admin access rights OFRAC GAS COMPANY has no Asso On behalf of the LINK® System Subscriber. I have read and agree to the above terms and conditions, and agree to serve as the Local Security Administrator On behalf of the LINK® as described above I agree to execute this I agree to execute this form electronically. I attest this agreement I attest this agreement is On Behalf of: OFRAC GAS COMPANY Signature Phone Signature ELLIOT GORDON Title GAS SCHEDULER II Email ELLIOT.GORDON@ENBRIDGE.COM Phone 123-456-8952 Execute Agreement please scroll to the Date/Time Execute Agreement button pushed: 07/22/2024 15:57:06.420

Void Execution

View PDF

I agree to these terms and I execute this Agreement

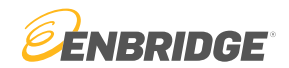

#### Step 6

Create a LINK® ID and Password. Hit "Submit" after filling out all requested information.

| SystemTest Build:                              | 8.72.01 Login: None                                                               |                                                                                | Create Local Admin for Existing Servic                                                     | e Requester                                      | 7/22/2024 4:06:30 PM CDT | τ     |
|------------------------------------------------|-----------------------------------------------------------------------------------|--------------------------------------------------------------------------------|--------------------------------------------------------------------------------------------|--------------------------------------------------|--------------------------|-------|
| <del>0</del>                                   |                                                                                   |                                                                                |                                                                                            |                                                  | Clear Execute Form Sub   | ıbmit |
| For Assistance, ple                            | ase contact the LINK Systems Group                                                | at 1-800-827-5465 or at LINK-HELP                                              | @Enbridge.com.                                                                             |                                                  |                          |       |
| This form will create<br>or of the Pipeline as | a new LINK® System User (as defined in<br>may be amended from time to time) and a | Pipeline's General Terms and Conditi<br>assign to that individual a USERID for | ons or Statement of General Terms and Stand<br>the LINK® System. The following rules apply | lard Operating Conditions, as applicable, of the | FERC Gas Tariff          |       |
|                                                | 1. LINK® USERID can be up to 17 charact                                           | ers after the prefix with no spaces or spe                                     | cial characters.                                                                           |                                                  |                          |       |
|                                                | 2. Required Fields are bold.                                                      |                                                                                |                                                                                            |                                                  |                          |       |
|                                                | 3. Password must be at least 12 characters                                        | s and must contain 3 of these 4: uppercas                                      | se, lowercase, numeric, special character.                                                 |                                                  |                          |       |
|                                                | 4. Password cannot contain LINK® USERI                                            | D.                                                                             |                                                                                            |                                                  |                          |       |
|                                                | 5. Authorized By is this individual's employed                                    | er. It cannot be changed once this screen                                      | is OK'ed.                                                                                  |                                                  |                          |       |
|                                                |                                                                                   |                                                                                |                                                                                            |                                                  |                          |       |
| *Authorized By                                 | OFRAC GAS COMPANY                                                                 |                                                                                |                                                                                            |                                                  |                          |       |
| LINK® TST                                      | ELLIOTG                                                                           |                                                                                |                                                                                            |                                                  |                          |       |
| Password                                       |                                                                                   |                                                                                |                                                                                            |                                                  |                          |       |
| Retype Password                                |                                                                                   |                                                                                |                                                                                            |                                                  |                          |       |
|                                                |                                                                                   |                                                                                |                                                                                            |                                                  |                          |       |
|                                                | Select Existing Contact                                                           |                                                                                |                                                                                            |                                                  |                          |       |
| First Name                                     | ELLIOT                                                                            |                                                                                |                                                                                            |                                                  |                          |       |
| M.I.                                           |                                                                                   | Phone #                                                                        | 123-456-8952                                                                               | I'm not a robot                                  | reCAPTCHA                |       |
| Last Name                                      | GORDON                                                                            | Fax #                                                                          | 123-456-8952                                                                               |                                                  | Privacy - Terms          |       |
| Email Addr                                     | ELLIOT.GORDON@ENBRIDGE.COM                                                        | Form<br>Executed                                                               |                                                                                            | Captcha must be checked to Submit                |                          |       |

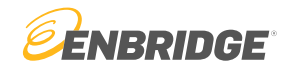

#### Step 7

Do a final checkout of all information provided and hit "Continue Submit".

| LINK                                                              | System Custor                                                                                                    | nerInterface                                                                                                    |                                                                                                    | LINK Learning                                         | Training Tutorials  | Contact Us         | ENBRIDGE                     |
|-------------------------------------------------------------------|----------------------------------------------------------------------------------------------------|----------------------------------------------------------------------------------------------------|----------------------------------------------------------------------------------------------------|-------------------------------------------------------|---------------------|--------------------|------------------------------|
| iE-                                                               |                                                                                                    |                                                                                                    |                                                                                                    |                                                       |                     |                    |                              |
| SystemTest                                                        | Build: 8.72.01 Login: Non                                                                                              | •                                                                                                    | Create Local Administrator Confirmat                                                                                                    | tion                                                  |                     | 7                  | /22/2024 4:10:51 PM CDT      |
| ₽                                                                 |                                                                                                    |                                                                                                    |                                                                                                    |                                                       |                     | Continue Submit    | Return to Create Local Admin |
| For Assistanc                                                     | e, please contact the LIN                                                                                              | K Systems Group at 1-800-827-5465 or at LINK-HELP@Ent                                                                                                    | oridge.com.                                                                                                    |                                                       |                     |                    | ÷                            |
| This screen p<br>edit information                                 | rovides the final opportu<br>on, press "Return to Crea                                                                 | nity to review information entered on Create Local Admin f<br>te Local Admin".                                                                                                    | for Existing Service Requester Screen. 1                                                                                                    | To complete setting up Local                          | Security Administra | tor, press "Contin | ue Submit" button. To        |
| Local Admin U                                                     | ser Information                                                                                                    |                                                                                                    |                                                                                                    |                                                       |                     |                    |                              |
| User ID                                                           | TSTELLIOTG                                                                                                    | Authorized and Employed by Svc Req Name                                                                                                    | OFRAC GAS COMPANY                                                                                                    |                                                       |                     |                    |                              |
| Full Name On<br>User Id                                           | ELLIOT GORDON                                                                                                    | Authorized and Employed by Svc Req No                                                                                                    | 1000029796                                                                                                    |                                                       |                     |                    |                              |
| Phone #                                                           | 123-456-8952                                                                                                    | Fax #                                                                                                    |                                                                                                    |                                                       |                     |                    |                              |
| Email                                                             | ELLIOT.GORDON@E                                                                                                    |                                                                                                    |                                                                                                    |                                                       |                     |                    |                              |
|                                                                   |                                                                                                    |                                                                                                    |                                                                                                    |                                                       |                     |                    |                              |
| Duplicate User                                                    | Information                                                                                                    |                                                                                                    |                                                                                                    |                                                       |                     |                    |                              |
| Propo                                                             | sed user has same First and                                                                                            | Last name as other existing user                                                                                                    |                                                                                                    |                                                       |                     |                    |                              |
| Propo                                                             | sed user has same Work Em                                                                                              | ail address as other existing user                                                                                                    |                                                                                                    |                                                       |                     |                    |                              |
| Comments Ent                                                      | ered for Duplicate User Emai                                                                                           | I/Full Name:                                                                                                    |                                                                                                    |                                                       |                     |                    |                              |
| TEST                                                              |                                                                                                    |                                                                                                    |                                                                                                    |                                                       |                     |                    |                              |
|                                                                   |                                                                                                    |                                                                                                    |                                                                                                    |                                                       |                     |                    |                              |
| Designation Of                                                    | Local Administration Form                                                                                              | Information                                                                                                    |                                                                                                    |                                                       |                     |                    |                              |
| DESIGNATION                                                       | OF LOCAL ADMINISTRATIO                                                                                                 | DN FORM                                                                                                    |                                                                                                    |                                                       |                     |                    |                              |
| On behalf of C<br>LINK system,<br>read the follow<br>agreement to | DFRAC GAS COMPANY (he<br>you have requested that OFf<br>wing explanation of the rights<br>these terms and to submit yo | reafter called LINK System Subscriber) which has been assigned the<br>RAC GAS COMPANY be set up as a system subscriber and that you<br>and responsibilities of a Local Security Administrator, type your nam<br>ur request to become the Local Security Administrator. | e unique service requester propriety code of 10<br>u will be designated as its Local Security Admin<br>e at the end of this form to indicate OFRAC G/ | 000029796 by the<br>nistrator. Please<br>AS COMPANY's |                     |                    |                              |
|                                                                   |                                                                                                    |                                                                                                    |                                                                                                    |                                                       |                     |                    | <b>*</b>                     |

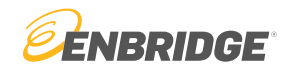

#### Step 8

The request to become a Local Security Administrator will be sent to Enbridge for approval. You will be notified via email if your request is approved.

# Existing User (Currently has a LINK® ID)

How to Become A Local Security Administrator

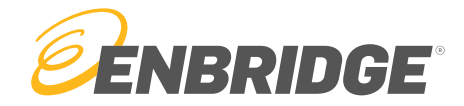

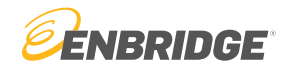

Step 1

Visit https://link.enbridge.com and login via "Existing User Login"

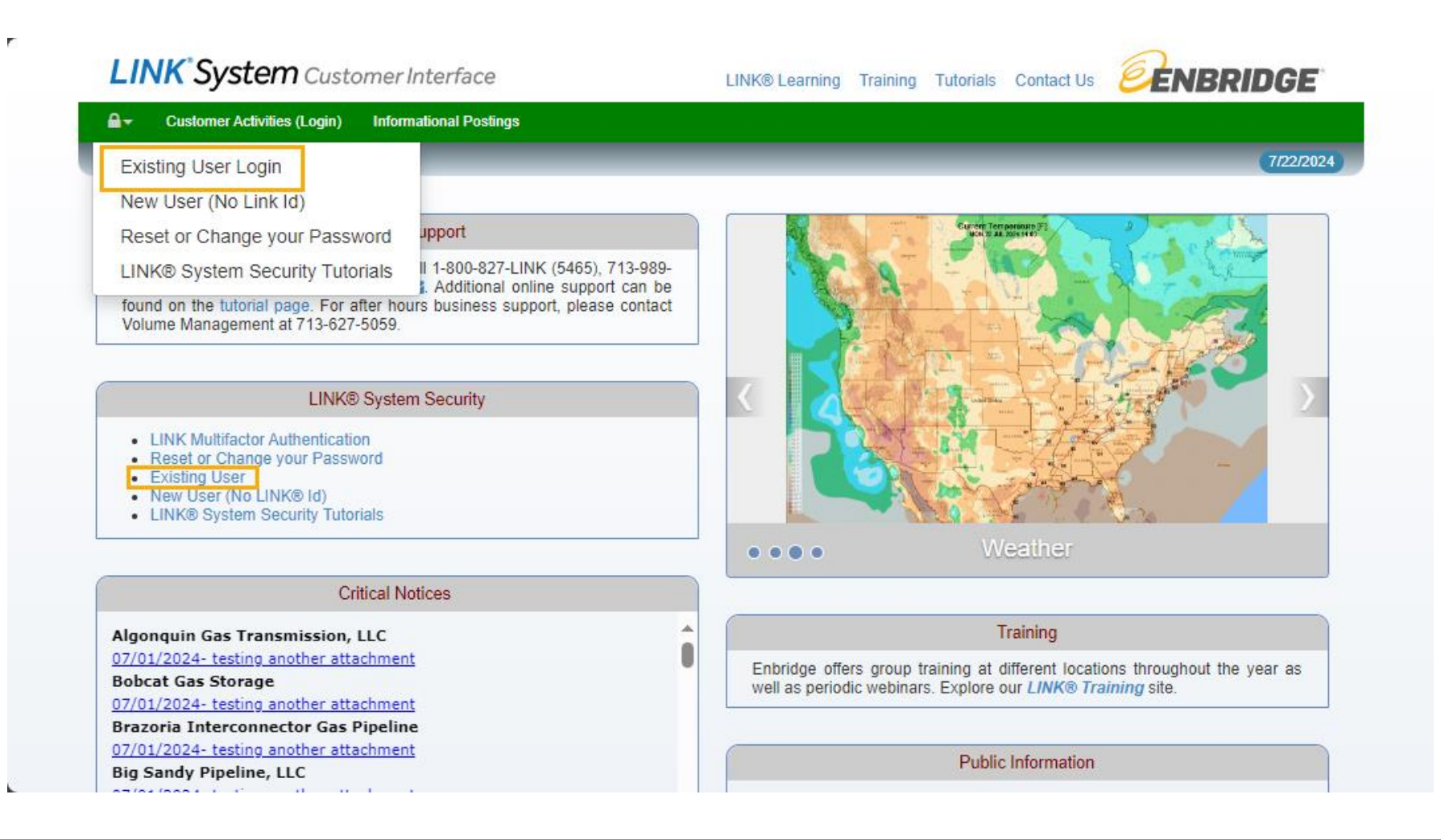

LINK<sup>®</sup> System Security 13

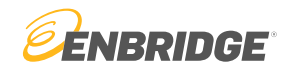

#### Step 2

#### Go to the "Local Admin Maintenance" Screen

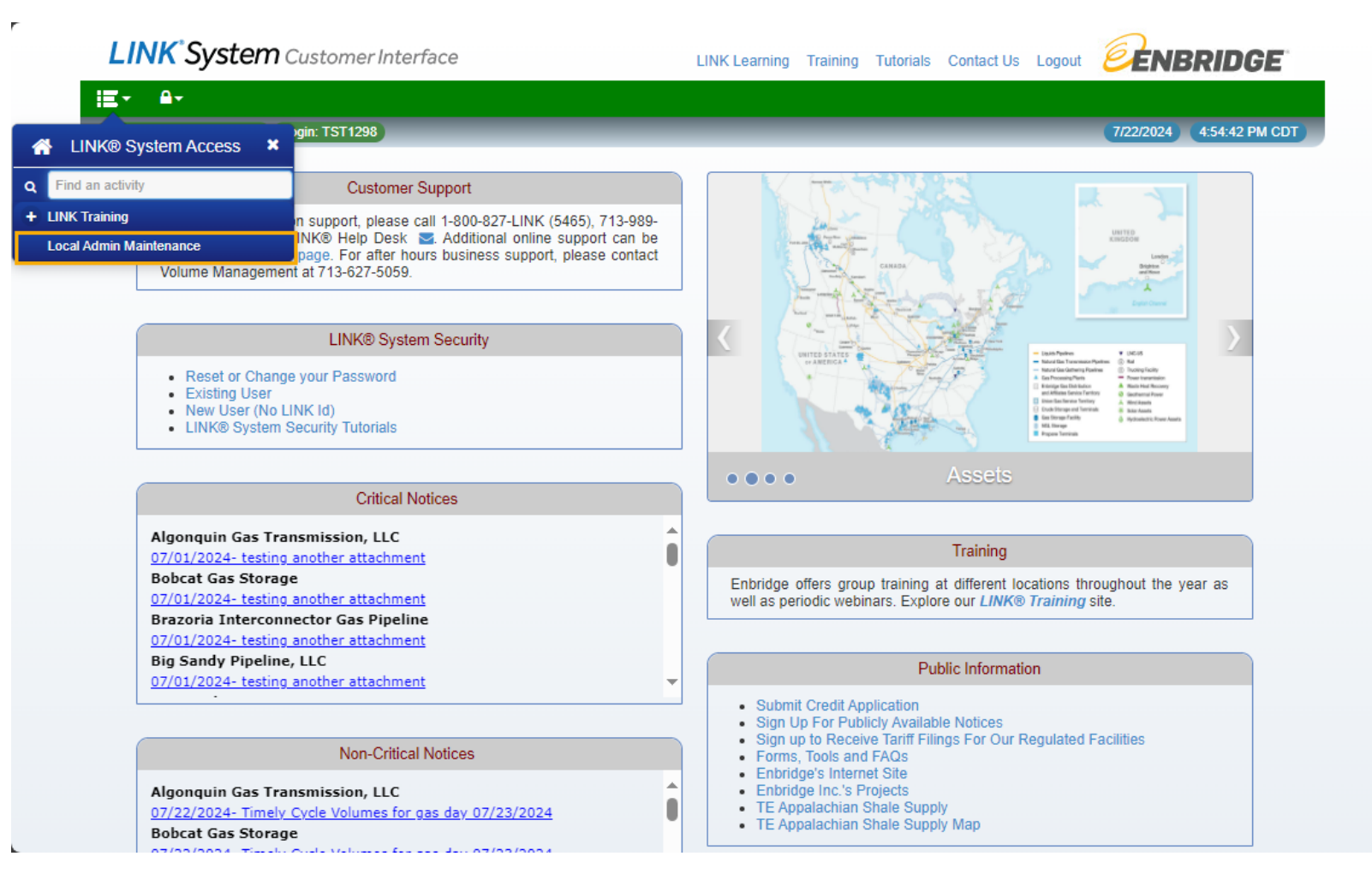

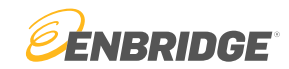

Step 3

Under "pending", select the "New" button to add the current user as a Local Administrator

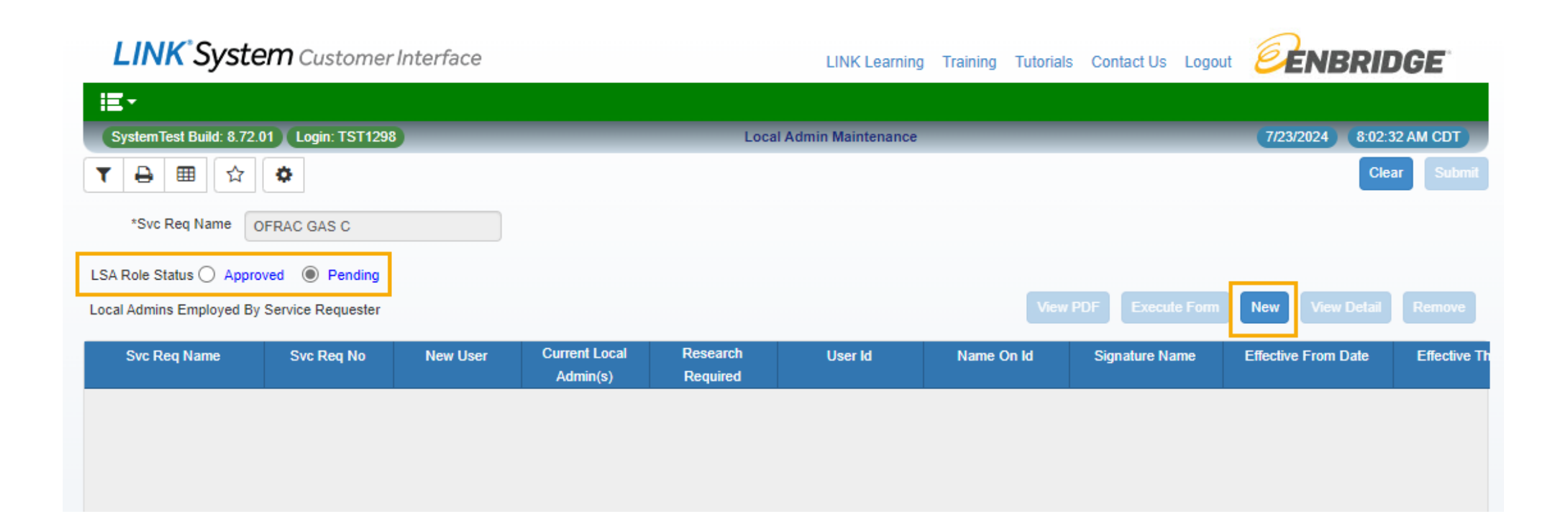

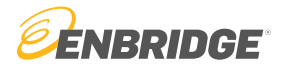

#### Step 4

Scroll through the agreement, enter the requested information, check the attestation boxes, and press "I Agree".

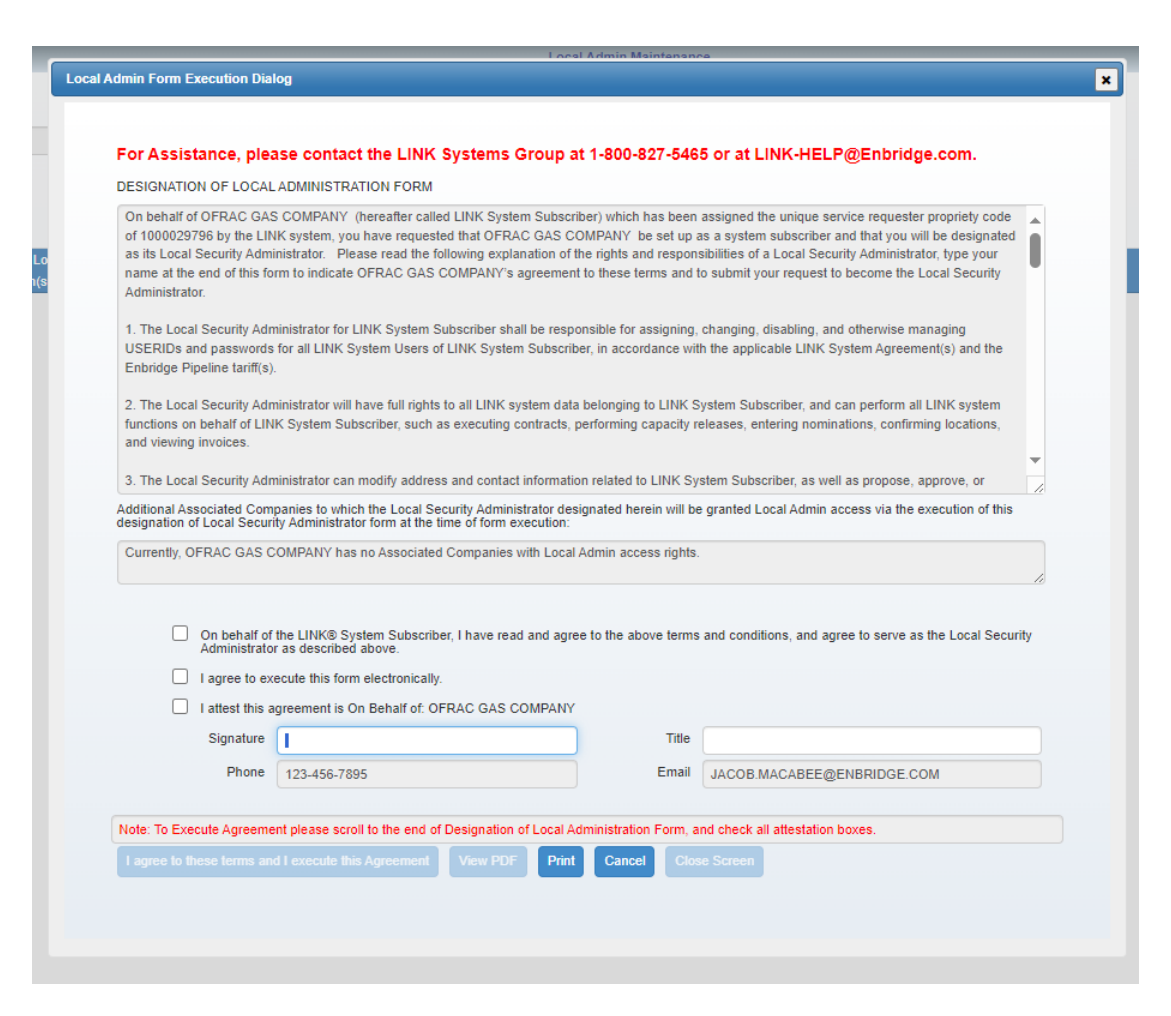

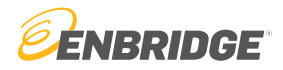

#### Step 5

Do a final checkout of all information provided and hit "I agree to these terms, and I execute this agreement".

| For A De           | signation of Local Administration                                                                                                    | Check Out                                                                                                    |                                                                                                    |                                                                                                    | ×    |  |  |
|--------------------|----------------------------------------------------------------------------------------------------|----------------------------------------------------------------------------------------------------|----------------------------------------------------------------------------------------------------|----------------------------------------------------------------------------------------------------|------|--|--|
| DESIG              |                                                                                                    |                                                                                                    |                                                                                                    |                                                                                                    |      |  |  |
| Signa              | On behalf of OFRAC GAS C<br>1000029796 by the LINK sys<br>Security Administrator. Plea                                                                                                    | OMPANY (hereafter called LINK System Su<br>stem, you have requested that OFRAC GAS<br>use read the following explanation of the righ | ubscriber) which has been assigned<br>COMPANY be set up as a system<br>its and responsibilities of a Local So | d the unique service requester propriety code of<br>a subscriber and that you will be designated as its Local<br>ecurity Administrator, type your name at the end of this form |      |  |  |
| Title:             | to indicate OFRAC GAS COMPANY's agreement to these terms and to submit your request to become the Local Security Administrator.                                                                                                    |                                                                                                    |                                                                                                    |                                                                                                    |      |  |  |
| Phone              | 1. The Local Security Administrator for LINK System Subscriber shall be responsible for assigning, changing, disabling, and otherwise managing USERIDs and passwords for all LINK System Users of LINK System Subscriber, in accordance with the applicable LINK System Agreement(s) and the Enbridge Pipeline tariff(s). |                                                                                                    |                                                                                                    |                                                                                                    |      |  |  |
| E-Mai              | 2. The Local Security Admini                                                                                                    | istrator will have full rights to all LINK system                                                                                    | 1 data belonging to LINK System S                                                                             | ubscriber, and can perform all LINK system functions on                                                                                                    |      |  |  |
| Date/              | behalf of LINK System Subs                                                                                                    | criber, such as executing contracts, performi                                                                                        | ing capacity releases, entering non                                                                           | ninations, confirming locations, and viewing invoices.                                                                                                    |      |  |  |
|                    | 3. The Local Security Admini                                                                                                    | istrator can modify address and contact infor                                                                                        | rmation related to LINK System Sul                                                                            | bscriber, as well as propose, approve, or terminate any LINK                                                                                                    |      |  |  |
|                    | Additional Associated Compar<br>Local Security Administrator for                                                                                                    | nies to which the Local Security Administrate<br>orm at the time of form execution:                                                  | or designated herein will be granted                                                                          | Local Admin access via the execution of this designation of                                                                                                    |      |  |  |
|                    | Currently, OFRAC GAS COMPANY has no Associated Companies with Local Admin access rights.                                                                                                    |                                                                                                    |                                                                                                    |                                                                                                    |      |  |  |
| Additio<br>of form |                                                                                                    |                                                                                                    |                                                                                                    | 1                                                                                                    | ne   |  |  |
| Curre              | On behalf of th<br>as described a                                                                                                    | e LINK® System Subscriber, I have read an<br>bove.                                                                                   | id agree to the above terms and co                                                                            | nditions, and agree to serve as the Local Security Administrator                                                                                                    |      |  |  |
|                    | I agree to exec                                                                                                    | cute this form electronically.                                                                                                    |                                                                                                    |                                                                                                    |      |  |  |
|                    | 🗹 I attest this ag                                                                                                    | reement is On Behalf of: OFRAC GAS COM                                                                                               | PANY                                                                                                    |                                                                                                    | - 11 |  |  |
|                    | Signature                                                                                                    | JACOB MACABEE                                                                                                    | Title                                                                                                    | GAS SCHEDULER II                                                                                                    |      |  |  |
|                    | Phone                                                                                                    | 123-456-7895                                                                                                    | Email                                                                                                    | JACOB.MACABEE@ENBRIDGE.COM                                                                                                    |      |  |  |
|                    |                                                                                                    |                                                                                                    |                                                                                                    |                                                                                                    |      |  |  |
| Note: 1            | Date/Time Execute Agree                                                                                                    | ment button pushed: 07/23/2024 08:08                                                                                                 | :24.122                                                                                                    |                                                                                                    |      |  |  |
|                    |                                                                                                    |                                                                                                    |                                                                                                    |                                                                                                    |      |  |  |

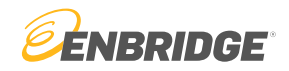

### Step 7

The request to become a Local Security Administrator will be sent to Enbridge for approval. You will be notified via email if your request is approved.

## Questions?

Email <u>link-help@enbridge.com</u> or call <u>1-800-827-5465</u> for LINK<sub>®</sub> System application support

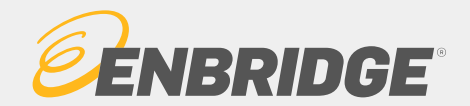